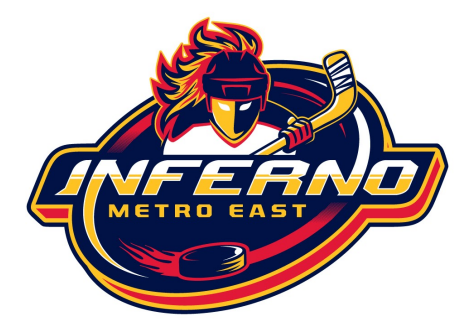

Subscribe to your GrayJay Calendar

## How do I have my GrayJay calendar appear in my google calendar or ical?

Go to <u>https://metroeastinferno.ca/</u> and find your TEAM from the LEAGUE menu.

(Click <u>HERE</u> for help finding your team schedule on the website)..

At the top right of your team schedule, you will see 'SUBSCRIBE.' Click here and follow the instructions.

This will put the grayjay schedule into your personal calendar, so you can have everything in one place, set your own notifications, etc. etc..

Please be aware that this usually has to be done on the FULL calendar sites (certainly with Google Calendar), not through calendar APPS and it does not always update immediately - there is a lag so best to keep an eye on your email for last minute updates from your team. This information will be updated as we have teams up and running and learn more about GrayJay.

Once you have subscribed, if you notice it is not displaying on your phone with google calendar, go to settings and click on your new calendar. You most likely just need to activate 'Sync.'